APP【医考同学】

APP 下载方式:

(1)应用商场下载(苹果、安卓都可以)

注: 部分安卓手机下载不了

1. 可以从浏览器下载应用宝软件,然后应用宝直接下载【医考同学】

2. 或者从应用商城下载应用宝,然后应用宝直接下载【医考同学】

电脑端: http://web.jsdcjy.cn (只适合看课,不能做题) 学员电脑端: web.jsdcjy.cn (做题、看课都没问题,只是页面视觉 舒适度不好--就像下面这样)

| E LASCIN                                         | <b>(6)</b><br>5523网课 | 国際部分                            | (2)<br>5438.94 |
|--------------------------------------------------|----------------------|---------------------------------|----------------|
| 全国中医抗助医师资格争试 >                                   |                      |                                 | 剩余 📴 🔁 天       |
| 我的阿课                                             |                      |                                 | 更多)            |
|                                                  |                      | 临床快达上的理影师——基础精讲班<br>60人已学习      | 2517           |
|                                                  |                      | 編件 <b>以过图時一基础構</b> 研組<br>51人已学习 | 2/675          |
| 直播預告                                             |                      |                                 | 更多)            |
|                                                  |                      |                                 | 2              |
| 2022年执业药师《中药一 导学》考情分析&及22年备考计划指导<br>③ 2021-12-20 |                      |                                 | 激活 Windows     |

(2) 手机端二维码: 医考同学(浏览器扫描下载)

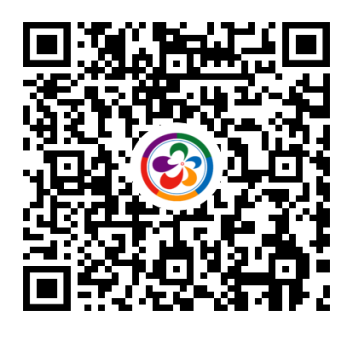

<sup>(3)</sup> APP 下载链接:(复制链接到浏览器下载) https://dcjyoss.oss-cn-shanghai.aliyuncs.com/files/apk/dcjy.apk

一、首先下载医考同学 APP,登陆账号密码进去 APP 首页,左上角显示公司 logo。课程、题 库以及考试剩余时间都可查看。

| <i>—</i> ,                  | 看课                   | 点击我的             | 的网课。           | 可在线学  | 习,  | 解决难点。           |                       |
|-----------------------------|----------------------|------------------|----------------|-------|-----|-----------------|-----------------------|
| 2 h." h." h."               |                      | Out IN 183       |                |       |     |                 |                       |
| 🦉 医考同学                      |                      |                  |                |       |     |                 |                       |
| 2022年<br>油业均衡<br>22<br>正治预告 |                      | A Separate       |                |       |     |                 |                       |
| 全国临床执业医师                    | 资格考试 >               | 剩余 2 4 5 天       |                |       |     |                 |                       |
| 我的网课                        |                      | 2.5 ×            |                |       |     |                 |                       |
| 中药学专业<br>知识(一               | 中药学专业<br>班<br>28人已学习 | 知识一备考导学<br>0/2   |                |       |     |                 |                       |
| 中药学专业<br>知识(一               | 中药学专业<br>29人日学习      | 知识— 基础精讲<br>0/60 |                |       |     |                 |                       |
| 11                          |                      | 0.07             |                |       |     |                 |                       |
| $\triangleleft$             | 0                    |                  |                |       |     |                 |                       |
| 二,                          | 做题                   | 点击最              | 新题库            |       |     |                 |                       |
| 1000 tables                 | æ n.                 | Oct. Const       |                |       |     |                 |                       |
| · 医考虑                       | 司学                   | Ģ                |                |       |     |                 |                       |
| 585                         |                      |                  |                |       |     |                 |                       |
| 直播预告                        | 我的词语 最新語             | 库你问我答            |                |       |     |                 |                       |
| 全国临床执业                      | 医师资格考试 >             | 射余 2 4 5 天       |                |       |     |                 |                       |
| 我的阿课                        |                      | 23 >             |                |       |     |                 |                       |
| 中药学<br>知识(                  | €₩ H                 | 9/7              |                |       |     |                 |                       |
|                             | 28人日年马<br>中药学专业      | 知识一 基础精讲         |                |       |     |                 |                       |
| 如识(                         |                      | 0/60             |                |       |     |                 |                       |
|                             |                      |                  |                |       |     |                 |                       |
| 三,                          | 做题                   | 三 步              | <b>骤</b> 。1.首  | 育先第一步 | ⇒选择 | 全点击 <b>上面的倒</b> | <mark>三角</mark> 选择科目, |
|                             |                      |                  | 2.贫            | 三步做题  | 题的类 | 型、              |                       |
|                             |                      |                  | - <sup>-</sup> |       |     |                 |                       |

3.第三步选择题目目录点击做题。

| ° ≣000 <b>560 100 100</b> 100 100 100 100 100 100 100 1 |                 | <b>101</b> 94% <b>(#1</b> 1 / 1/4/ |
|---------------------------------------------------------|-----------------|------------------------------------|
| 第一步,点                                                   | 击倒三角            | ~                                  |
| 85                                                      | 0               | 0%                                 |
| 距离考试(天)                                                 | 做起忌数(迫)         | 正備率                                |
| <b>B</b>                                                |                 | 2                                  |
| 历年真题 模拟考试                                               | 随机测试考           | 前密卷 错题推荐                           |
| 第一章解表药                                                  |                 | ~                                  |
| 中药专业知识(二)                                               |                 | 第二步 选                              |
| 第二章清热药                                                  |                 | 择类别 〉                              |
| 第三章泻下药                                                  | $\backslash$    | >                                  |
| 第四章祛风湿药                                                 | $\backslash$    | >                                  |
| 第五章芳香化湿药                                                | 第三步             | )<br>与丰音节                          |
| 第六章利水渗湿药                                                | ም <u>-</u> ም, 1 | (「中山》                              |
| 第七章温里药                                                  |                 | >                                  |
| 第八章理气药                                                  |                 | >                                  |
| 第九章消食药                                                  |                 | >                                  |
|                                                         | ж. <u>р</u> 4   | 0<br>8.67                          |
| $\triangleleft$                                         | 0               |                                    |